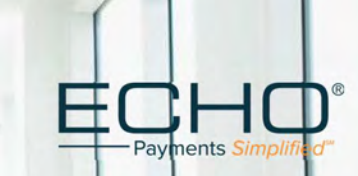

# Electronic Funds Transfer (EFT) Provider Enrollment Guide

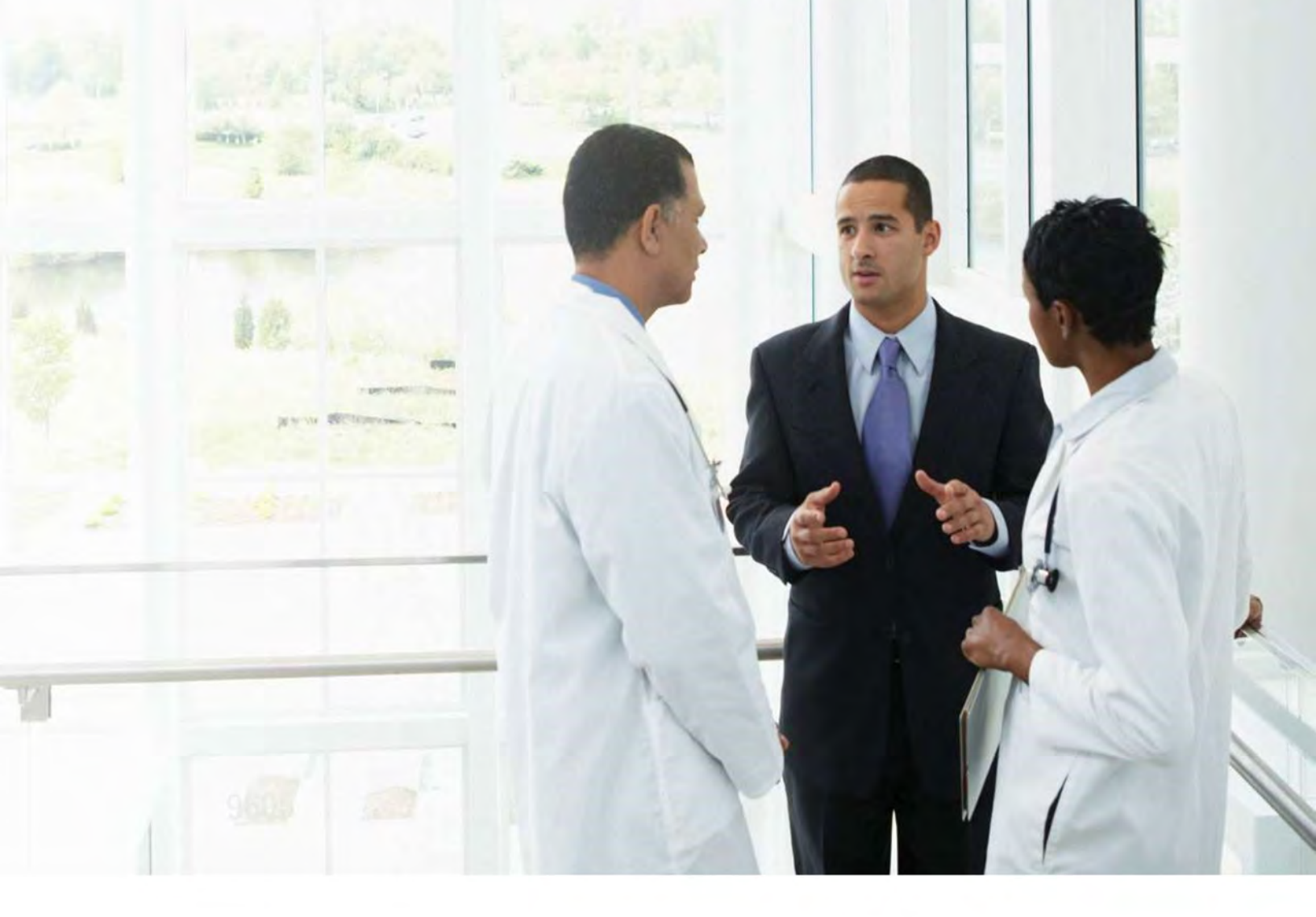

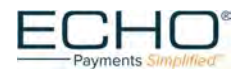

# How to Guide: Enroll in Electronic Funds Transfer (EFT) and Reconcile your Electronic Payments with ECHO's Provider Payments Portal.

If your bank or financial institution is not located within the United States, you are not eligible for EFT of your payments to your account. In addition, your bank must have an American Bankers Association (ABA) routing number.

## HOW DOES IT WORK?

- Complete the ERA/EFT enrollment form. Upon submission, paperwork outlining the terms and conditions will be emailed to you directly along with additional instructions for setup.
- ECHO Health supports both National Provider Identifier (NPI) and the Tax Identification Number (TIN) level enrollment. You will be prompted to select the option that you would like to use during the enrollment process.
- If you need assistance, contact ECHO Health at 888.834.3511.
- Please make sure you have an ECHO Health draft number and payment amount so we can validate your enrollment request. A draft number is listed as the EPC draft # on ECHO Health explanation of payments. If you do not have an ECHO draft number available, please dial 888.834.3511.

**Please Note:** For security and verification of our providers during EFT enrollment, you must have received a payment from any payor implemented with ECHO before you can proceed with the enrollment process.

If you have never received a payment from ECHO for any payor, then you must wait to enroll for EFT after your first virtual card or check payment from ECHO is received.

# **Enroll in EFT:**

#### Step 1

There are two different EFT enrollment options available:

Option 1

Enrollment with only this payer **(no fees apply)** visit, <u>http://enrollments.echohealthinc.com/EFTERADirect/GHCEauClaire</u>

Enrollment to receive EFT from <u>All Payors</u> processing payments on the Settlement Advocated platform (A fee for this service will apply) visit, <u>https://enrollments.echohealthinc.com</u>

The URL option selected above will redirect you to the appropriate page to start your EFT enrollment.

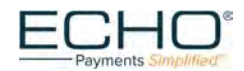

# **Provider EFT/ERA Enrollment Process**

| Echo <sup>®</sup><br>Payments Simplified                                                                                                    |                                                                                              |
|----------------------------------------------------------------------------------------------------|----------------------------------------------------------------------------------------------|
|                                                                                                    |                                                                                              |
| Provider EFT/ERA Enrollment                                                                                                    |                                                                                              |
| Welcome to our provider enrollment process for EFT/ERA enrollments, supported by ECHO Health, ECHO Health serves as our<br>support for our EFT/ERA process.                                                                                                    | healthcare payment consolidator and provides                                                 |
| To initiate the enrollment process, please validate your account on the next page by clicking the link below and then completion<br>enrollment form please click on the "Submit Secure" button near the bottom of the form. This will transmit the form information<br>your enrollment process. | g the electronic form. When finished with the<br>safely and securely to ECHO Health to begin |
| Click Here                                                                                                    |                                                                                              |
| To begin the enrollment process.                                                                                                    |                                                                                              |
|                                                                                                    |                                                                                              |

# Step 2

Begin the EFT enrollment process by selecting the "Click Here" button.

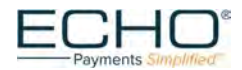

## **ECHO Account Authentication**

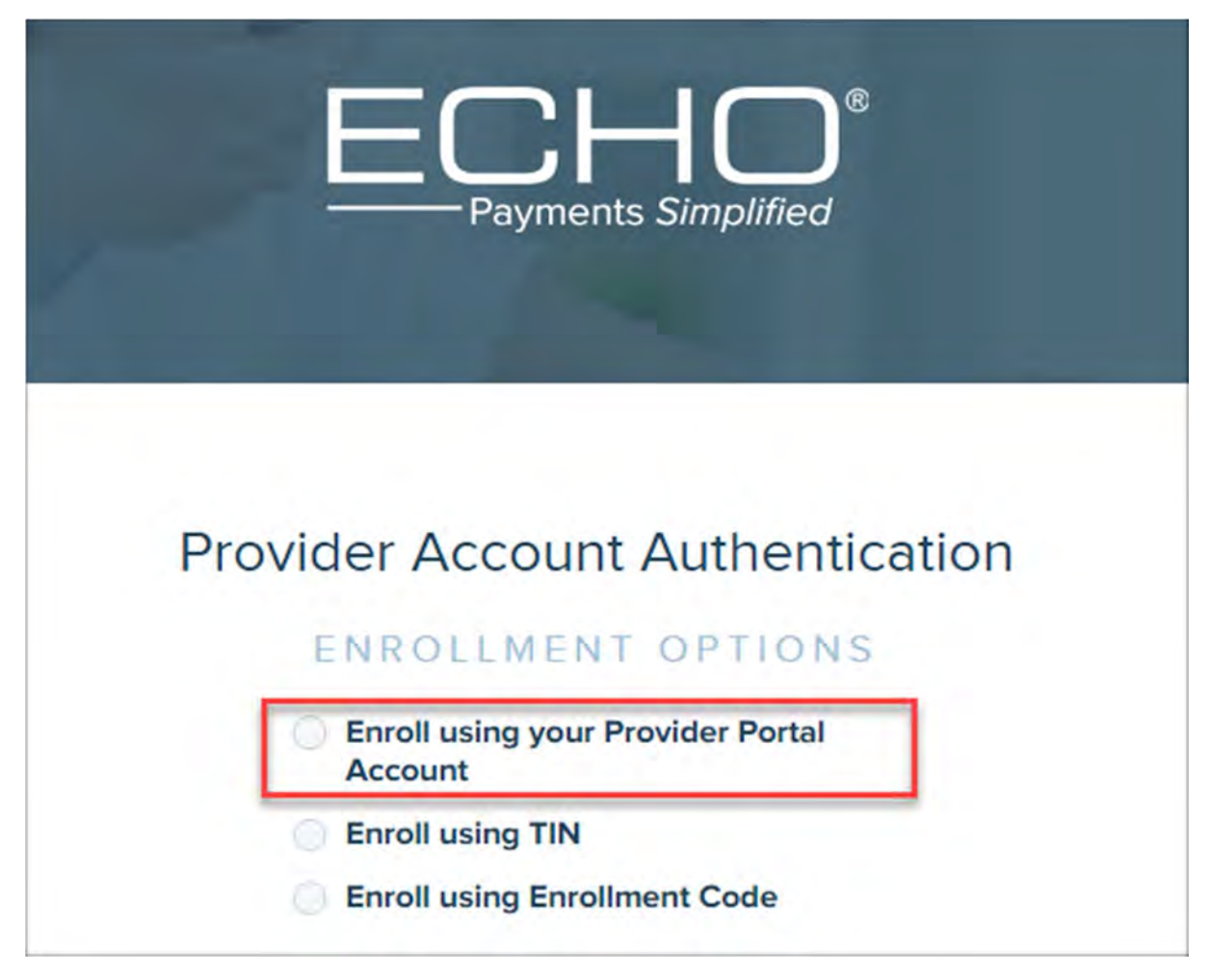

#### Step 3

Providers who have a **Provider Portal Account** through another ECHO enrollment will select the first option to authenticate their account.

The screen will change allowing the provider to access their Provider Portal Account with their username and password credentials.

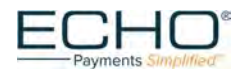

# Enroll using your ECHO Provider Portal Account

| Echo <sup>®</sup><br>Payments Simplified               |
|--------------------------------------------------------|
|                                                        |
| Provider Account Authentication                        |
| ENROLLMENT OPTIONS                                     |
| Enroll using your Provider Portal<br>Account           |
| Enroll using TIN                                       |
| Enroll using Enrollment Code                           |
| ENROLL USING YOUR PROVIDER PORTAL ACCOUNT<br>Username: |
| Password:                                              |
| Log In Cancel                                          |
| Can't access your account? Click Here                  |

## Step 4

Once the EFT enrollment is submitted, the enrollment information will be associated to the providers' existing provider payments portal account.

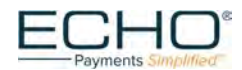

## TIN Enrollment with an ECHO Draft No

|                     | Payments Simplified                                                                                |     |
|---------------------|----------------------------------------------------------------------------------------------------|-----|
| F                   | Provider Account Authentication                                                                    |     |
|                     | ENROLLMENT OPTIONS                                                                                 |     |
|                     | Enroll using your Provider Portal<br>Account                                                       |     |
|                     | Enroll using TIN     Enroll using Enrollment Code                                                  |     |
|                     | ENROLL USING YOUR TIN<br>I have Draft No I don't have Draft No<br>Tax Identification Number (TIN): |     |
|                     | Draft Number:                                                                                      |     |
|                     | Submit Cancel                                                                                      |     |
|                     |                                                                                                    |     |
| Phone: 888.834.3511 |                                                                                                    | ECH |

#### Step 5

Most providers will select the second enrollment option "Enroll using TIN". The option to "Enroll using Enrollment Code" is no longer available due to security reasons.

The screen in this step displays the required fields for a provider who <u>has received</u> an <u>ECHO payment</u>, also referred to as an "ECHO Draft" from any payor. The ECHO Draft is a unique number assigned to a payment and is also the check number if the payment is a check.

Once the information is completed on this page and the Submit button is selected, the provider will be prompted to complete the online enrollment form.

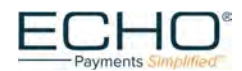

## TIN Enrollment without an ECHO Draft No

| ECHO <sup>®</sup><br>Payments Simplified     |
|----------------------------------------------|
|                                              |
| Provider Account Authentication              |
| ENROLLMENT OPTIONS                           |
| Enroll using your Provider Portal<br>Account |
| Enroll using TIN                             |
| Enroll using Enrollment Code                 |
| ENROLL USING YOUR TIN                        |
| Tax Identification Number (TIN):             |
|                                              |
| Payor Check No:                              |
|                                              |
| Patient Account No:                          |
| Supervit Connect                             |

#### Step 6

The screen in this step displays the required fields for a provider who <u>has also</u> <u>received</u> an ECHO payment from any payor. The difference between this screen and the previous is that the provider has a Payor check number instead of the ECHO draft number available.

The **Payor Check No** field must be populated with a <u>Payor assigned</u> check number from a payment issued by ECHO.

The **Patient Account No** is assigned by the provider to a patient and is included on the claim submitted to the Payor.

Once the information is completed on this page and the Submit button is selected, the provider will be prompted to complete the online enrollment form.

**Please Note:** If you have never received a payment from ECHO for any payor, then you must wait to enroll for EFT after your first payment from ECHO is received.

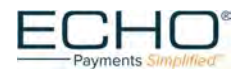

# Step 7

## Complete the EFT/ERA Enrollment Form

- Complete all sections that apply to your enrollment.
- Enrollments are handled at the TAX ID level. All NPIs associated with the specified TIN will be automatically enrolled.
- If your TAX ID would like to receive payments into more than one bank account, please contact <u>EDI@EchoHealthinc.com</u>.
- If you prefer to enroll with multiple NPI's per Tax ID, please submit an excel spreadsheet using the following information:

| Please indica<br>new NPI is a | te one of the<br>dded to you | bank accounts as "Del<br>r TIN, or a claim is subi | fault Account" in case a<br>mitted without an NPI. |
|-------------------------------|------------------------------|----------------------------------------------------|----------------------------------------------------|
| Tax ID                        | NPI                          | Routing Number                                     | Account Number                                     |
|                               |                              |                                                    |                                                    |

- E-sign or print and manually sign the form.
  - Mail to: ECHO Health, Inc.
     810 Sharon Drive
     Westlake, OH 44145
  - Fax to: 440.835.5656
  - Email to: <u>EDI@EchoHealthinc.com</u> (secure email is recommended)
- For information about the status of your enrollment, or for any other questions, please contact ECHO at 888.834.3511 or <u>EDI@EchoHealthinc.com</u>.

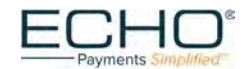

# EFT and ERA Enrollment Form

| i dymento principante o                                                                                                    |                                                                                                    | Advice) Enrollment Form                                                                                                    |
|----------------------------------------------------------------------------------------------------|----------------------------------------------------------------------------------------------------|----------------------------------------------------------------------------------------------------|
|                                                                                                    |                                                                                                    | ēl or                                                                                                    |
| Form Select                                                                                                    | A DISTORY DISACAN                                                                                                    | 977                                                                                                    |
| Desuides Information                                                                                                    |                                                                                                    |                                                                                                    |
| Provider Information                                                                                                    |                                                                                                    |                                                                                                    |
| Complete legal nam                                                                                                    | e of institution, corporate entity, practice or individual provider)                                                                                                    | reduied                                                                                                    |
| Street                                                                                                    |                                                                                                    |                                                                                                    |
| (The number and street name wh                                                                                                    | ere a person or organization can be found)                                                                                                    | 7ID Code Postel Code:                                                                                                    |
| City.                                                                                                    | State or Province:select                                                                                                    | System of postal cone codes (acip stands for "zone                                                                                                    |
| (City associated with provider address field)                                                                                                    | State/Province/Region of the applicable Country.)                                                                                                    | improvement plan / introduced in 0 5 in 1963 to improve<br>malidelivery and exploit electronic reading and sorting<br>catabilities. I                                                                                                    |
| National Provider Identifier (NPI):<br>A Heath Insurance Forability and Accountability<br>neathcare providers and all neard plana and hea-<br>inseligence-free numeric loantifier (10-digit number<br>medical speciaty: The NPI must be used in lieu of                                                                                                    | Act (HIPAA) Administrative Simplification Standard. The NPI is a uniq<br>breare clearinghouses must use the NPIs in the administrative and fir<br>(). This means that the numbers do not carry other information about<br>legacy provider identifiers in the HIPAA standards transactions.                                                                                                    | ue igentification number for covered heathcare providers. Covere<br>nancial transactions adopted under HIRAA. The NIPI is a 10-posoc<br>heathcare providers, such as the state in which they live or their                                                                                                    |
| National Provider Identifier (NPI):<br>A Heath Insurance Forability and Accountability<br>neancare providers and all nears plans and near<br>insulgence-here numeric logentation (number<br>medical specially: The NPI must be used in lieu of<br>Provider Contact Information<br>Provider Contact Name:<br>(Name                                                                                                    | Act (HIRAA) Administrative Simplification Standard The NPI is a uniq<br>oncire clearinghouses must use the NPIs in the administrative and fir<br>() This means that the numbers do hot carry other information about<br>legacy provider identifiers in the HIRAA standards transactions.                                                                                                    | ue izentification number for covered heathcare providers. Covere<br>nancial transactions adopted under HIRAA. The NPL is a 10-posoc<br>heathcare providers, such as the state in which they live or their                                                                                                    |
| National Provider Identifier (NPI):<br>A Heath Insurance Portability and Accountability<br>nearcoare providers and all reado plants and near<br>inseligence-free numeric learner (10-dign numbul<br>medical specialy: The NPI must be used in lieu of<br>Provider Contact Information<br>Provider Contact Name:<br>(Name<br>Telephone Number:<br>(Associated with contact pe                                                                                                    | Act (HIRAA) Administrative Simplification Standard. The NPI is a unit<br>broare cearinghouses must use the NPIs in the administrative and the<br>(1) This means that the numbers do not carry other information about<br>regacy provider identifiers in the HIRAA standards transactions.                                                                                                    | ve igentification number for covered heathcare providers. Covere<br>anodel transactions adopted under HIRAA. The NPI is a 10-posto<br>neathcare providers, such as the state in which they live or their<br>neathcare providers, such as the state in which they live or their<br>neathcare providers, such as the state in which they live or their<br>neathcare providers, such as the state in which they live or their                                                                                                    |
| National Provider Identifier (NPI):<br>A Heath Insurance Porability and Accountability<br>reactorare providers and all nearing plans and near<br>insulgence-where numeric logentater (10-digit number<br>medical specially: The NPI must be used in lieu of<br>Provider Contact Information<br>Provider Contact Name:<br>(Name<br>Telephone Number:<br>(Associated with contact pe<br>Provider Agent Information (If A)                                                                                                    | Act (HIRAA) Administrative Simplification Standard The NPI is a uniq<br>proce clearinghouses must use the NPIs in the administrative and the<br>right of a contact in provider office for handling EFT and / or ERA issues)<br>Email Address:<br>ron) (An electronic mail address at which the head<br>oplicable)                                                                                                    | ue identification number for covered heathcare providers. Covere<br>nanciar transactions adopted under HIRAA. The NPL is a 10-posic<br>heathcare providers, such as the state in which they live or their<br>neathcare providers, such as the state in which they live or their<br>n plan might contact the provider)                                                                                                    |
| National Provider Identifier (NPI):<br>A Heath insurance Portability and Accountability<br>neancare providers and all nearin plana and near<br>ineligence-there numeric logentifier (10-digit number<br>medical specially: The NPI must be used in lieu of<br>Provider Contact Information<br>Provider Contact Name:<br>(Name<br>Telephone Number:<br>(Associated with contact pe<br>Provider Agent Information (If A)<br>Provider Agent Name:                                                                                                    | Act (HIRAA) Administrative Simplification Standard The NPI is a uniq<br>broare clearinghouses must use the NPIs in the edministrative and fre<br>(1) This means matchine numbers on not carry other information about<br>legacy provider identifiers in the HIRAA standards transactions<br>of a contact in provider office for nandling EFT and / or ERA issues)<br>Email Address:<br>toon (An electronic mail address at which the head<br>oplicable)                                                                                                    | ve igentification number for covered heatnoare providers. Covere<br>anotal transactions adopted under HIRAA. The NPI is a 10-posto<br>neatinoare providers, such as the state in which they live or their<br>neatinoare providers, such as the state in which they live or their<br>n plan might contact the provider)                                                                                                    |
| National Provider Identifier (NPI):<br>A Headn insurance Portability and Accountability<br>nealingance-Providers and all head plans and neal<br>intelligence-Here numeric losentifier (10-digit number<br>medical specialty: The NPI must be used in lieu of<br>Provider Contact Information<br>Provider Contact Name:<br>(Name<br>Telephone Number:<br>(Associated with contact per<br>Provider Agent Information (If A)<br>Provider Agent Name:<br>(Name<br>Provider Agent Contact Name:                                                                                                    | Act (HIRAA) Administrative Simplification Standard. The NPI is a unig<br>those cearinghouses must use the NPIs in the administrative and the<br>(I) This means that the numbers do not carry other information about<br>regacy provider identifiers in the HIRAA standards transactions.<br>of a contact in provider office for handling EFT and / or ERA issues)<br>Email Address:<br>(An electronic mail address at which the head<br>oplicable)<br>of a provider's authorized agent (                                                                                                    | ue itentification number for covered heathcare providers. Covere<br>nancial hansactions apopted under HIRAA. The NPI is a 10-posed<br>neathcare providers, such as the state in which they live or their<br>n plan might contact the provider)                                                                                                    |
| National Provider Identifier (NPI):<br>A Heach Insurance Portability and Accountability<br>nearncare providers and all nearn plans and hea<br>insiligence-there numeric logentater (10-digit number<br>medical specially: The NPI must be used in lieu of<br>Provider Contact Information —<br>Provider Contact Name:<br>(Name<br>Telephone Number:<br>(Associated with contact pe<br>Provider Agent Information (If A)<br>Provider Agent Name:<br>(Name<br>Provider Agent Contact Name:                                                                                                    | Act (HIRAA) Administrative Simplification Standard The NPI is a uniq<br>process cearing pouses must use too NPIs in the administrative and for<br>() This means that the numbers do not carry other information about<br>legacy provider identifiers in the HIRAA standards transactions<br>of a contact in provider office for handling EFT and / or ERA issues)<br>Email Address:<br>tool (An electronic mail address at which the head<br>oplicable)<br>of a provider's authorized agent ()<br>(Name of contact in agent office for handling EFT and / or ERA issue<br>Email Address:                                                                                                    | ue icentification number for covered heathcare providers. Covere<br>nanciar transactions adopted under HIRAA. The NPL is a 10-posic<br>neathcare providers, such as the state in which they live or their<br>n plan might contact the provider)                                                                                                    |
| National Provider Identifier (NPI):<br>A Heach insurance Porability and Accountability<br>neancare providers and all neach plans and near<br>ineligence-there numeric logentatic (10-digit numbul<br>modical specialty: The NPI must be used in lieu of<br>Provider Contact Information<br>Provider Contact Name:<br>(Name<br>Telephone Number:<br>Provider Agent Information (If A)<br>Provider Agent Name:<br>(Name<br>Provider Agent Contact Name:<br>(Name<br>Provider Agent Contact Name:<br>(Name<br>Provider Agent Contact Name:<br>(Name<br>Provider Agent Contact Name:<br>Telephone Number<br>(Associated with contact pe                                                                                                    | Act (HIRAA) Administrative Simplification Standard The NPI is a uniq<br>broare clearinghouses must use the NPIs in the edministrative and fre<br>(This means matchine numbers on not carry other information about<br>regacy provider identifiers in the HIRAA standards transactions<br>e of a contact in provider office for nandling EFT and / or ERA issues)<br>Email Address:<br>tool a provider's authorized agent ()<br>(Name of contact in agent office for nandling EFT and / or ERA issues<br>Email Address:<br>(Name of contact in agent office for nandling EFT and / or ERA issues<br>Email Address:<br>(An electronic mail address at which the near                                                                                                    | ue igentification number for covered heathcare providers. Covere<br>anotair transactions adopted under HIRAA. The NPI is a 10-posed<br>meathcare providers, such as the state in which they live or their<br>n plan might contact the provider)<br>Is)                                                                                                    |
| National Provider Identifier (NPI):<br>A Headn insurance Portability and Accountability<br>nealingance-Providers and all nead plans and nea<br>inselligence-Here numeric lossertifier (10-digit numbi<br>medical specialty: The NPI must be used in lieu of<br>Provider Contact Information<br>Provider Contact Name:<br>(Name<br>Telephone Number:<br>(Associated with contact pe<br>Provider Agent Information (If A)<br>Provider Agent Contact Name:<br>(Name<br>Provider Agent Contact Name:<br>Telephone Number<br>(Name<br>Provider Agent Contact Name:<br>Telephone Number<br>(Associated with contact pe<br>Financial Institution Information                                                                                                    | Act (MIRAA) Administrative Simplification Standard. The NPI is a uniq<br>those cearinghouses must use the NPIs in the administrative and in<br>(1) This means that the numbers do not carry other information about<br>regacy provider identifiers in the HIRAA standards transactions.<br>to f a contact in provider office for handling EFT and / or ERA issues)<br>Email Address:<br>(An electronic mail address at which the head<br>oplicable)<br>to f a provider's authorized agent (<br>(Name of contact in agent office for handling EFT and / or ERA issue<br>Email Address:<br>(An electronic mail address at which the head<br>(Mame of contact in agent office for handling EFT and / or ERA issue<br>Email Address:<br>(an electronic mail address at which the head                                                                                                    | ue itentification number for covered heathcare providers. Covere<br>nancial transactions apopted under HIRAA. The NPI is a 10-posed<br>neathcare providers, such as the state in which they live or their<br>n plan might contact the provider)<br>(a)                                                                                                    |
| National Provider Identifier (NPI):<br>A Headn insurance Portability and Accountability<br>nealingance-Providers and all head plans and neal<br>intelligence-Here numeric locatifier (1)-oigh numbil<br>medical specialty. The NPI must be used in lieu of<br>Provider Contact Information<br>Provider Contact Name:<br>(Name<br>Telephone Number:<br>(Associated with contact per<br>Provider Agent Information (If A)<br>Provider Agent Contact Name:<br>Telephone Number:<br>(Name<br>Provider Agent Contact Name:<br>Telephone Number<br>(Associated with contact per<br>Financial Institution Information<br>Financial Institution Name:<br>(Other                                                                                                    | Act (MIRAA) Administrative Simplification Standard. The NPI is a uniq<br>those cearinghouses must use the NPIs in the administrative and in<br>(I This means that the numbers do not carry other information about<br>regacy provider identifiers in the HIRAA standards transactions.<br>Email Address:<br>(An electronic mail address at which the nead<br>oplicable)<br>of a provider's authorized agent.)<br>(Mame of contact in agent office for handling EFT and / or ERA issues<br>Email Address:<br>(An electronic mail address at which the nead<br>Difficable)<br>(Mame of contact in agent office for handling EFT and / or ERA issues<br>Email Address:<br>(an electronic mail address at which the nead<br>(An electronic mail address at which the nead                                                                                                    | ue itentification number for covered heathcare providers. Covere<br>nancial transactions apopted under HIRAA. The NPI is a 10-posed<br>neathcare providers, such as the state in which they live or their<br>n plan might contact the provider)<br>(4)                                                                                                    |
| National Provider Identifier (NPI):<br>A Heach Insurance Porability and Accountability<br>neancare providers and all nearing plant and near<br>ineligence-free numeric logical number<br>revider Contact Information<br>Provider Contact Name:<br>(Name<br>Telephone Number:<br>(Associated with contact pe<br>Provider Agent Information (If A)<br>Provider Agent Contact Name:<br>(Name<br>Provider Agent Contact Name:<br>Telephone Number<br>(Name<br>Provider Agent Contact Name:<br>Telephone Number<br>(Associated with contact pe<br>Financial Institution Information<br>Financial Institution Nouting Numb<br>(A popp dentifier of the financial Institution and the source of the source of the sou | Act (HIRAA) Administrative Simplification Standard The NP1 is a uniq<br>more ceaninghouses must use the NPIs in the edministrative and fre<br>(I This means matchine numbers do not carry other information about<br>regacy provider identifiers in the HIRAA standards transactions<br>e of a contact in provider office for nandling EFT and / or ERA issues)<br>Email Address:<br>to f a provider's authorized agent ()<br>(Name of contact in agent office for nandling EFT and / or ERA issue<br>Email Address:<br>to f a provider's authorized agent ()<br>(Name of contact in agent office for nandling EFT and / or ERA issue<br>Email Address:<br>to name of the provider's financial institution)<br>Eff:<br>the provider's maintains an account to which payments are to be deport                                                                                                    | ue izentification number for covered heathcare providers. Covere<br>nances transactions apopted under HIRAA. The NPL is a 10-posto<br>neathcare providers, such as the state in which they live or their<br>n plan might contact the provider)<br>(5)<br>h plan might contact the provider egent)<br>costee) Where is my routing number and account number?                                                                                                    |
| National Provider Identifier (NPI):<br>A Heath insurance Portability and Accountability<br>heatingane providers and all heath plans and heat<br>insuligence-Heate numeric lossertifier (10-dig) number<br>Provider Contact Information<br>Provider Contact Name:<br>(Name<br>Telephone Number:<br>(Associated with contact per<br>Provider Agent Information (If A)<br>Provider Agent Contact Name:<br>Telephone Number:<br>(Name<br>Provider Agent Contact Name:<br>Telephone Number<br>(Name<br>Provider Agent Contact Name:<br>Telephone Number<br>(Associated with contact per<br>Financial Institution Information<br>Financial Institution Name:<br>(onfeat<br>Financial Institution Routing Number<br>(A south dentifier of the financial Institution<br>(A south dentifier of the financial Institution                                                                                                    | Act (MIRAA) Administrative Simplification Standard. The NPI is a unig<br>those ceaninghouses must use the NPIs is the administrative and in<br>(1) This means that the numbers do not carry other information about<br>regacy provider identifiers in the HIRAA standards transactions.<br>and a contact in provider office for handling EFT and / or ERA issues)<br>Email Address:<br>(An electronic mail address at which the head<br>oplicable)<br>of a provider's authorized agent.)<br>(Name of contact in agent office for handling EFT and / or ERA issue<br>Email Address:<br>(An electronic mail address at which the head<br>(Name of contact in agent office for handling EFT and / or ERA issue<br>Email Address:<br>(an electronic mail address at which the head<br>(Iname of the provider's financial institution)<br>BT:<br>to the provider maintains an account to which payments are to be depo-<br>tion:<br>(The type of account the oneware two use to receive EFT.                                                                                                    | ue identification number for covered heathcare providers. Covere<br>nanciar transactions apopted under HIRAA. The NPT is a 10-postor<br>neathcare providers, such as the state in which they live or their<br>n plan might contact the provider)<br>(3)<br>n plan might contact the provider agent)<br>state of Where is my routing number and account number?                                                                                                    |
| National Provider Identifier (NPI):<br>A Headn insurance Portability and Accountability<br>nealingance-Providers and all neado plans and nead<br>intelligence-Head enumeric longer (10-dig number<br>medical specialty: The NPI must be used in lieu of<br>Provider Contact Information<br>Provider Contact Name:<br>(Name<br>Telephone Number:<br>(Name<br>Provider Agent Information (If A)<br>Provider Agent Contact Name:<br>(Name<br>Provider Agent Contact Name:<br>Telephone Number<br>(Name<br>Provider Agent Contact Name:<br>Telephone Number<br>(Name<br>Provider Agent Contact Name:<br>Telephone Number<br>(Name<br>Provider Agent Contact Name:<br>Telephone Number<br>(Name<br>Financial Institution Information<br>Financial Institution Name:<br>(Official<br>Financial Institution Routing Number<br>A sough densitier of the financial Institut<br>Provider's Account Number with Fi<br>(Provider's Account Number with Fi                                                                                                    | Act (MIRAA) Administrative Simplification Standard. The NPI is a unig<br>those cearinghouses must use the NPIs is in the administrative and in<br>(1) This means that the numbers do not carry other information about<br>regacy provider identifiers in the HIRAA standards transactions.<br>of a contact in provider office for handling EFT and / or ERA issues)<br>Email Address:<br>(An electronic mail address at which the head<br>oplicable)<br>of a provider's authorized agent (<br>(Name of contact in agent office for handling EFT and / or ERA issue<br>Email Address:<br>(An electronic mail address at which the head<br>(Name of contact in agent office for handling EFT and / or ERA issue<br>Email Address:<br>(an electronic mail address at which the head<br>(In ame of the provider's financial institution)<br>BT:<br>to the provider maintains an account to which payments are to be depo-<br>tion:select<br>(The type of account the provider will use to receive EFT (<br>nancial Institution:<br>ers account flumber at the financial institution to which EFT payment | ue icentification number for covered heathcare providers. Covere<br>nanciar transactions apopted under HIRAA. The NPT is a 10-position<br>reactificate providers, such as the state in which they live or their<br>in plan might contact the provider of the state in which they live or their<br>h plan might contact the provider of the state in which they live or their<br>h plan might contact the provider egent(<br>h plan might contact the provider egent)<br>costed) Where is my routing number and account number? |

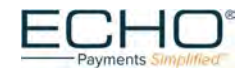

# **Enrollment Form continued**

| reletence for Aggre                              | antion of Domittance Date (e.g. Account Number Linkage to Drovider Identifier)                                                                                            |
|--------------------------------------------------|----------------------------------------------------------------------------------------------------|
| Provider preference for group                    | galion of Remittance Data (e.g., Account Number Linkage to Provider Identifier)<br>ing (bulking) claim payment remittance advice – must match preference for EFT payment) |
| Provider Tax Identific                           | ation Number (TIN):                                                                                                    |
|                                                  | (Required if NPI is not available)                                                                                                    |
| lational Provider Ide                            | ntifier (NPI):                                                                                                    |
|                                                  | (Required if TIW is not available)                                                                                                    |
| nethod of Retrieval                              | (The method in which the provider will receive the ERA from the health plan (e.g., download from health plan website, clearinghouse, etc.)                                |
| Electronic Remittar                              | ce Advice Clearinghouse Information                                                                                                    |
| learinghouse Name                                | salact Y                                                                                                    |
| Acarmynouse Marrie                               | (Official name of the provider's clearinghouse)                                                                                                    |
| learinghouse Conta                               | ct Name:                                                                                                    |
| alaphana Numbar                                  | (Name of a contact in clearinghouse office for nanoling ERA issues)                                                                                                    |
| elephone Number.                                 | (Telephone number of contact)                                                                                                    |
| mail Address:                                    |                                                                                                    |
|                                                  | (An electronic mail address at which the health plan might contact the provider's clearinghouse)                                                                          |
| Electronic Remittan                              | ce Advice Vendor Information                                                                                                    |
| lendor Name                                      |                                                                                                    |
| citori runio.                                    | (Official name of the provider's vendor)                                                                                                    |
| endor Contact Nam                                | e:                                                                                                    |
| alanhana Numbar                                  | (Name of a contact in vendor office for handling EAA issues)                                                                                                    |
| elephone Number.                                 | (Telephone number of contact)                                                                                                    |
| mail Address:                                    |                                                                                                    |
|                                                  | (An electronic mail address at which the health plan might contact the provider's vendor)                                                                                 |
| Submission Inform                                | ation                                                                                                    |
| Reason for Submittin                             | NQ:  New Enrollment  Change Enrollment  Cancel Enrollment                                                                                                    |
| Authorized Signatu                               | Ire                                                                                                    |
| The signature of an individua                    | I authorized by the provider or its agent to initiate, modify or terminate an enrollment. May be used with electronic and paper-based manual enrollment)                  |
| Printed Name of the                              | Person Submitting Enrollment:                                                                                                    |
| Printed Title of Perso                           | In Submitting Enrollment                                                                                                    |
|                                                  | (The printed title of the person signing the form; may be used with electronic and paper-based manual enrollment)                                                         |
| Submission Date:                                 |                                                                                                    |
| (The date on which the e<br>By checking this box | aroliment is submitted) (required to submit this form). Lacceot the Terms and Conditions Click here to read T&C                                                           |
|                                                  |                                                                                                    |
| Actions                                          |                                                                                                    |
| Ter street                                       |                                                                                                    |
| Submit                                           | Keset                                                                                                    |
| Required field(s) mi                             | ist be filled To submit this form.                                                                                                    |
|                                                  |                                                                                                    |
|                                                  |                                                                                                    |
|                                                  |                                                                                                    |

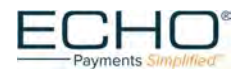

# **STATUS Page**

After submitting the enrollment form, the provider will be redirected to the "EFTERAEnrollmentStatus" page.

| - Pavr                                                                                   | nents Simplified               |                                                                                                    |                                                      |                          |                     |                      |
|------------------------------------------------------------------------------------------|--------------------------------|----------------------------------------------------------------------------------------------------|------------------------------------------------------|--------------------------|---------------------|----------------------|
|                                                                                          | and a state sea                |                                                                                                    |                                                      |                          |                     |                      |
| EFTER                                                                                    | A Enrollment Status            |                                                                                                    |                                                      | #Logout                  |                     |                      |
| Thank you for submitting your enrollment, please allow 5-7 days for activation. If you l |                                | have any questions please reach out to us at edi@echohealthinc.com.                                 |                                                      |                          |                     |                      |
| Thank yo                                                                                 | of for submitting your enrollm | ant, please allow 5-7 days for activation. If you                                                   | u have any questions please r                        | reach out to us at edi@e | chohealthin         | c.com.               |
| Thank yo                                                                                 | a for submitting your enrollm  | ent, please allow 5-7 days for activation. If you                                                   | u have any questions please i                        | reach out to us at edi@e | chohealthin         | c.com.               |
| Thank yo<br>Tax ID                                                                       | FormType Provider Name         | ent, please allow 5-7 days for activation. If you<br>Provider<br>ContactName Provider Contact Email | u have any questions please i<br>Submission Date Sta | reach out to us at edi@e | chohealthin<br>View | c.com.<br>Contact Us |

# Step 8

The screen above is your confirmation page that your enrollment has been submitted. Within 5 – 7 business days, a small deposit between \$.01 and \$.99 will be added to your account. Please check to see if you have received this amount from HNB – ECHO. If you have not received the small deposit within 10 business days, please contact the enrollment team at ECHO 888.834.3511 otherwise, with the small deposited amount, continue with the confirmation steps in the provider payments portal on the following pages.

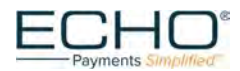

# **ACH Deposit Confirmation Process**

| Payments Simplified                                                                                                    |  |
|----------------------------------------------------------------------------------------------------|--|
| Log In<br>Please enter your username and password to log in.<br>ACCOUNT INFORMATION<br>Username:<br>Password:<br>Log in                                                       |  |
| Can't access your account? <u>Click Here</u>                                                                                                    |  |
| If you have not yet registered for the Provider Payments<br>Portal, you can register now by <u>clicking here.</u><br>Confirm your ACH Deposit (Ping) by <u>clicking here.</u> |  |

# Step 9

To confirm your ACH Deposit, you do not have to register in the Provider Payments Portal account. Confirm your ACH deposit by selecting the link at the bottom of the screen on the <u>www.providerpayments.com</u> log in page.

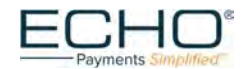

#### **Account Confirmation**

|                     | ECHO <sup>®</sup><br>Payments Simplified                                                                                        |
|---------------------|----------------------------------------------------------------------------------------------------|
| Please enter the TI | Confirmation of Account<br>N and the Deposited Amount below to confirm correct Account creation.<br>ACCOUNT INFORMATION<br>TIN: |
|                     | Deposit Amount:                                                                                                    |
|                     | Submit Cancel                                                                                                    |

## Step 10

Enter the TIN and Deposit Amount associated with the enrollment found on your bank statement or through your online banking account.

# Successful Account Confirmation

| Payments Simplified                                                                                                |
|----------------------------------------------------------------------------------------------------|
| Confirmation of Account                                                                                            |
| Please enter the TIN and the Deposited Amount below to confirm correct Account creation.                           |
| TIN:                                                                                                    |
|                                                                                                    |
| Deposit Amount:                                                                                                    |
|                                                                                                    |
| Submit Cancel                                                                                                    |
|                                                                                                    |
|                                                                                                    |
| Congratulations! Your Account Information matches with ours, your TIN from now on will receive payments electronic |
| If you have already registered with ProviderPayments.com then please continue to utilize your existing ID.         |
| If you have not registered then your credentials will automatically be emailed to you in the next few minutes.     |

### Step 11

When a valid TIN and deposit amount have been entered, the Congratulations screen will display. At this point you are still **not registered** in ProviderPayments.com. Credentials will automatically be sent to you.

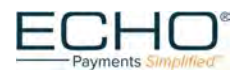

## Provider Payments Portal – First-time Users

| Echo <sup>®</sup><br>Payments Simplified                                                                                                    |           |
|----------------------------------------------------------------------------------------------------|-----------|
| Log In<br>Please enter your username and password to log in<br>ACCOUNT INFORMATION<br>Username:<br>1<br>Password:<br>Log In                                               |           |
| Can't access your account? <u>Click Here</u>                                                                                                    |           |
| If you have not yet registered for the Provider Payme<br>Portal, you can register now by <u>clicking here.</u><br>Confirm your ACH Deposit (Ping) by <u>clicking here</u> | ents<br>4 |

## Step 12

Providers who register in the Provider Payments Portal for the first time can access the site by typing in the URL <u>www.providerpayments.com</u>

#### Create a New Account

To create a new account in the Provider Payments Portal, select the "clicking here" link at the bottom of this Log In page.

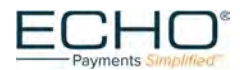

# **Create a New Provider Payments Account**

| 4 | ——— Payments <i>Simplified</i>                                                                                                    |
|---|----------------------------------------------------------------------------------------------------|
|   | Create a New Account                                                                                                    |
|   | ACCOUNT INFORMATION                                                                                                    |
|   | 1                                                                                                    |
|   | Choose a username that is at least four (4) characters long;<br>you may use numbers and/or letters.                                  |
|   | Email:                                                                                                    |
|   | An email address is needed so that your password can be<br>emailed to you if you ever forget it.                                     |
|   | Password:                                                                                                    |
|   | Confirm Password:                                                                                                    |
|   | Tax Identification Number (TIN):                                                                                                    |
|   | Your 9-digit Tax Identification Number (TIN) should be                                                                               |
|   | entered without any spaces or dashes (-).  Draft Number Verification Draft Number                                                    |
|   | Draft Number:                                                                                                    |
|   | ECHO draft numbers contain no space or special characters<br>and can be located on any past Explanation of payment.<br>Draft Amount: |
|   |                                                                                                    |
|   | The Draft Amount should be entered without a dollar sign (\$)  Register Cancel                                                       |

# Step 13

To setup access to your provider payments account, complete and submit the "Create a New Account" form shown on this page. After your account is created, you can log in using your credentials.

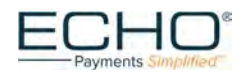

## Start using the Provider Payments Portal

Once you have logged in using your credentials, the Inquiry page lists the most recent payment documents delivered via ECHO. Additional capabilities include:

- a printable PDF copy of the remittance by clicking on the "EFF" link
- an "835" link to view the associated 835 file
- viewing the settlement status (including an image of the cleared check for payments issued on paper) via the links in the "Settlement" column
- an arrow icon that when selected expands the document to show claim details

#### **Reconcile EFT payments with ERA**

When you enroll to receive EFTs, a Corporate Credit or Debit Entry (CCD) will be generated by ECHO and passed to your financial institution for each payment issued. The CCD is a related addenda record transaction received with your EFT payment.

Each CCD contains a re-association trace number created by ECHO. You can use the re-association trace number to reconcile your EFT with your ERA. A re-association trace number is the check number that is associated with the payment transaction. The same check number can be found on the ERA record.

#### The re-association trace number is the check number.

 Payee ID: 123456
 NPI #:555555555
 Check reference
 Payment amount: \$500

 Tax ID: 111111111
 Check #0529999
 ID: 1234567890123
 Date: 6/1/2017

**To get your re-association trace number, contact your bank.** Ask your bank to include the re-association trace number in the CCD transaction.

#### Billing system auto reconciliation process

When your billing system receives a CCD transaction, the re-association trace number will be in field 3 of the addenda record. If you auto-post your remittance advice into your billing system, contact your billing system vendor and ask where the re-association trace number is populated on the ERA report, and how the ERA and EFT payments are married.

#### Manual reconciliation process

If you do manual reconciliation, you can request a downloadable EFT report from your bank that contains the re-association trace number. This re-association trace number will also be found within the corresponding ERA file in ECHO's Payment Manager. Once you have the EFT report and the ERA file and know where the reassociation trace number is located on each report, you can match the EFT and the ERA together.

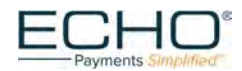